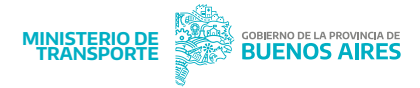

## Modulo Cargar Deber de Informar

1

Para ingresar al módulo de Deber de Informar, es necesario autenticar su identidad a través de AFIP, con el CUIT de la persona física delegada.

|                                                                                                    | BUENOS AIRES                                                                                                    |                                                                                                    |
|----------------------------------------------------------------------------------------------------|----------------------------------------------------------------------------------------------------|----------------------------------------------------------------------------------------------------|
| Inicio Infracciones Juzgados Radares Mi Web Cargar Di Ayuda +                                                                                                    | UF \$ 290.1 Acceso Usuarios                                                                                                    |                                                                                                    |
| Inicia<br><b>Bienvenidos</b><br>La Web dei Infrachter es un kugar dande podrás consultar e imprimir has infracciones del<br>Trántoh Provincial y descargar documentación dill.<br>Registrandere en Web, van aved providos y personal, podrás geretionar todas tas infra<br>tas infracciones. Las personas juvídicas podrás nagra dende aquí el formulario del debe<br>que les apudra a movelor dadas enticionada a las infracciones de tránsitas. | cientito, consultar ubicaciones y horarios de los juzgados Administrativos de Infracciones de<br>activos y pagarles on line con todos los medios de pago. También podrás ver el historial de<br>de Informaç, además de contor con un espacio en el cual podrán aceder a información del                                                                                                    | 1-Seleccionar el módulo de Cargar DI.<br>Al mismo puede acceder desde la pestaña<br>superior o desde los accesos directos.                                                                                                    |
| Accesos directos                                                                                                    | Novedades<br>Constitución Obligatoria de Demicilio Vial<br>Electrónico<br>2010 - 6:16                                                                                                    | Se abrirá una pantalla donde podrás autenti<br>tu identidad seleccionando la opción de AFI                                                                                                    |
| Consulta de infracciones y pago sin registranse Pagar infra                                                                                                    | Open of General State State (Section is a consultate Section is a consultate Section is a consultate Section is a consultate section is a consultate section is consultate section is a consultate section is consultate sectio | BUENNOS ARRES AUTENTICACIÓN DIGITAL                                                                                                    |
| Carga Deberes de Informar (PI) Presenta                                                                                                    | Descripts                                                                                                    | Acceso a Sistemas                                                                                                    |
|                                                                                                    | AL (0, 11)                                                                                                    | Constraints Constraints Constrain |
|                                                                                                    |                                                                                                    | GDEBA norteat                                                                                                    |
| En caso que deba registrarse                                                                                                    | inual Delegación Digital PBA<br>ía en formato pdf con los pasos para utilizar Dele                                                                                                    | egación Digital PBA.                                                                                                    |

2

Una vez que hayas ingresado a tu sitio web personal, podrás visualizar todas las infracciones y sus estados. Para cambiar de operador, simplemente haz clic en el icono de usuario. Se desplegarán varias opciones, entre las cuales deberás seleccionar **Cambiar Operador** 

|                     |                                                                              | es Mi Web Ayuda                                       | • Apps• U                                               | F \$ 290.1                                                               | Angel Evaristo AGUILAR MAMANI          | ノ<br>一 |
|---------------------|------------------------------------------------------------------------------|-------------------------------------------------------|---------------------------------------------------------|--------------------------------------------------------------------------|----------------------------------------|--------|
| icio » M            | li Web                                                                       |                                                       |                                                         |                                                                          | jmdelbarrio@kpxsoft.com.ar             |        |
| /i W                | Veb                                                                          |                                                       |                                                         |                                                                          | Cambiar Operador                       |        |
|                     |                                                                              |                                                       |                                                         |                                                                          | Salir                                  |        |
| iola Ang<br>iscargo | gel Evaristo! (jmdelbarrio@kpxsoft.c<br>deberás hacer click sobre el icono ( | om.ar) esta es tu web pr<br>) de la/s infracción/es y | ivada y personal donde po<br>luego completar la operaci | drás acceder servicios exclusivos para<br>ión en la solapa de Descargos. | usuarios registrados. Para realizar un |        |
| III M               | tis Infrarciones (6) \$ Paga                                                 | r mis Infracciones (                                  | 0) A Mi Perfil                                          | Descarros (0) Ś Mis r                                                    | alanes de pago (0)                     |        |
|                     | as innucciones (o)                                                           | inis initiectories (                                  |                                                         | Descargos (o) Strins (                                                   | sanes de pago (o)                      |        |
| Infracc             | tiones pendientes de resolución                                              |                                                       |                                                         |                                                                          |                                        | _      |
| AGRI                | UPAR INFRACCIONES                                                            |                                                       |                                                         |                                                                          |                                        |        |
|                     |                                                                              |                                                       |                                                         |                                                                          | *                                      |        |
|                     |                                                                              |                                                       |                                                         |                                                                          |                                        |        |
|                     | Nº 62 Acta: 02-999-00907546-4<br>Estado CUPÓN:                               | Dominio: PUN414                                       | Estado CAUSA:                                           | vencimiento: 04/04/2013                                                  | \$ == -                                |        |
|                     | Vencida                                                                      |                                                       | CON DEUDA A NOTIFICAR                                   |                                                                          |                                        |        |
|                     | Nº de Acta: 02-999-02475803-7<br>Estado CUPÓN:                               | Dominio: IUT488                                       | Generación: 28/01/201<br>Estado CAUSA:                  | Vencimiento: 10/03/2011                                                  | Importe: \$ 41194.20                   |        |
| 1                   | Vencida                                                                      |                                                       | CON DEUDA                                               |                                                                          |                                        |        |
|                     | Nº de Acta: 02-999-02476567-1                                                | Dominio: GMU485                                       | Generación: 15/02/2011                                  | Vencimiento: 22/03/2011                                                  | Importe: \$ 41194.20                   |        |
| i                   | Vencida                                                                      |                                                       | CON DEUDA                                               |                                                                          | 9 <b>=</b> 0                           |        |
|                     | Nº de Acta: 02-999-02573545-8                                                | Dominio: GMU485                                       | Generación: 13/09/201                                   | Vencimiento: 29/10/2019                                                  | Importe: \$ 43515.00                   |        |
|                     | Estade CHOOM                                                                 |                                                       | Estado CAUSA:                                           |                                                                          |                                        |        |

2.1-Al hacer clic en 'Cambiar Operador', se abrirá una ventana emergente donde podrás seleccionar a la persona jurídica que deseas representar. Luego, haz clic en 'Comenzar' para continuar.

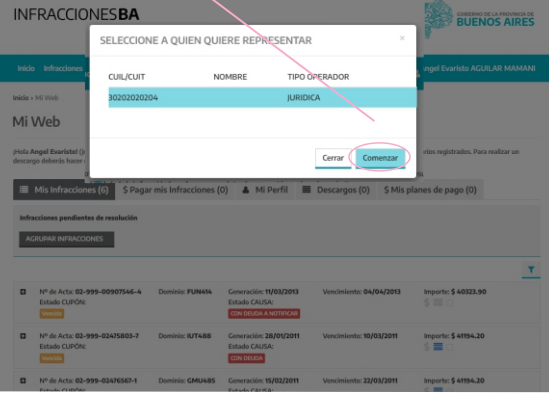

3

4

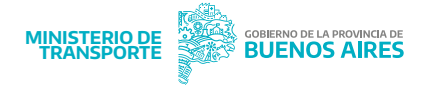

En esta pantalla podrás visualizar tu nombre de usuario y entre paréntesis el CUIT de la Pesona Jurídica como para quien estas operando.

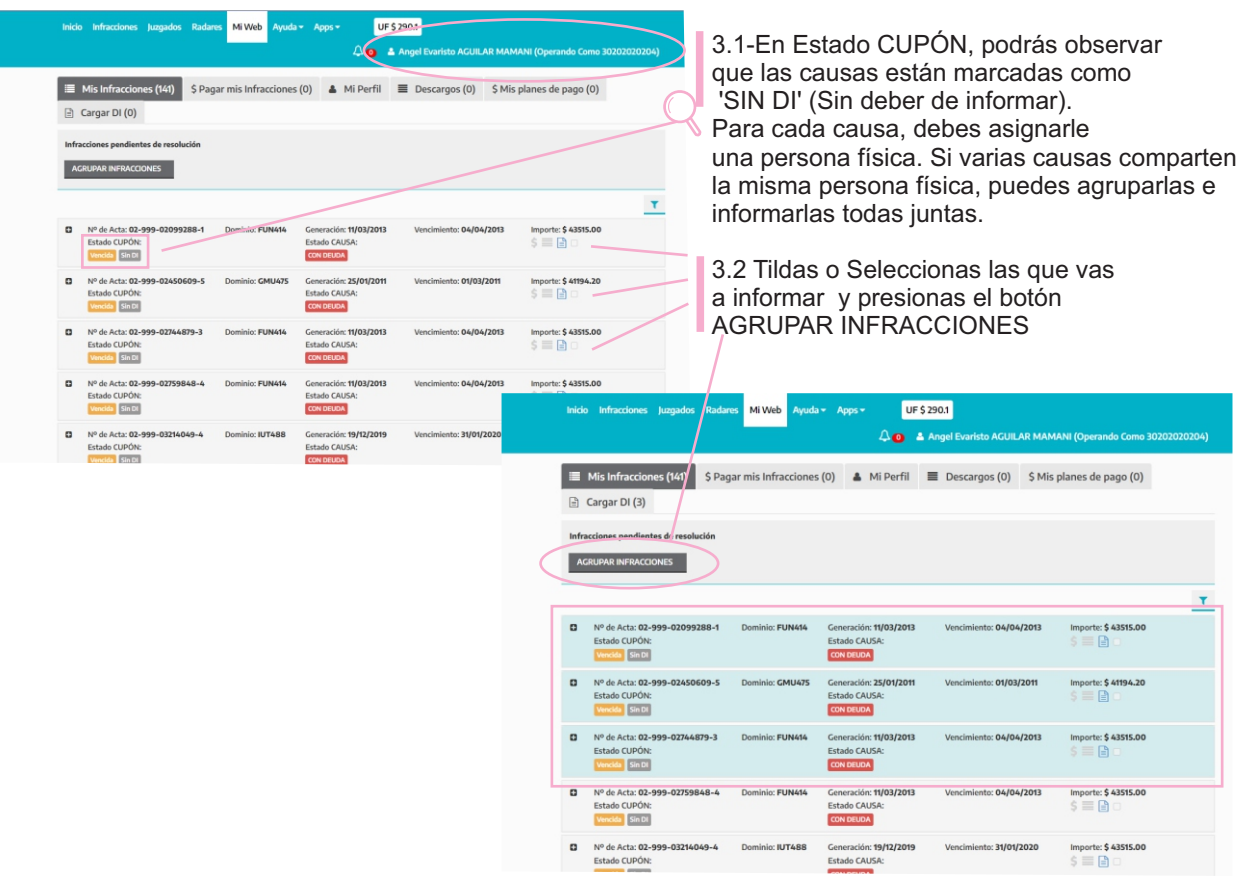

En esta pantalla podrás visualizar las causas que ya has agrupado e iniciar la cargar DI(Deber de Informar)

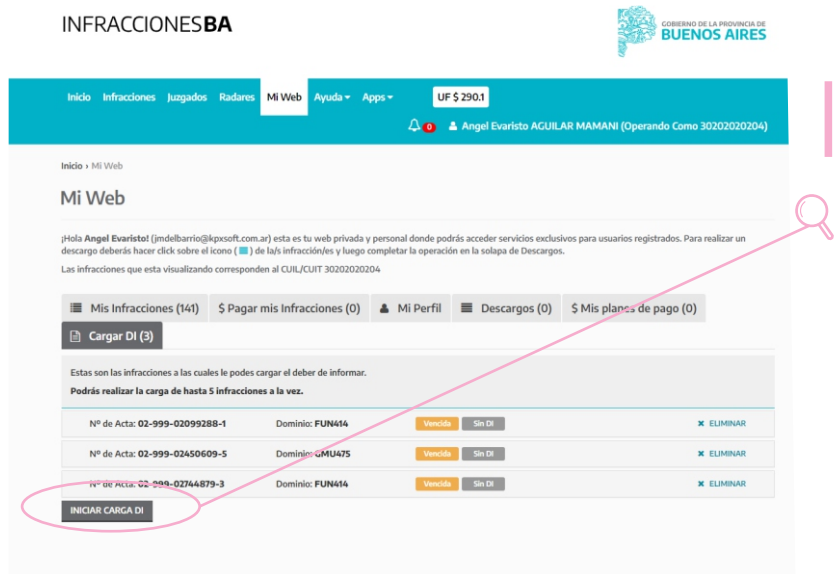

Una vez que chequeaste que las causas agrupadas son las correctas, de caso contrario podrás eliminar si alguna no corresponde. 4.1- Debes hacer clic en INICIAR CARGA DI

## Instructivo Deber de Informar (DI)

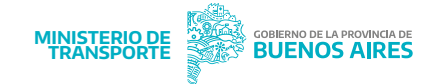

5

En esta pantalla, deberás completar el formulario de Datos

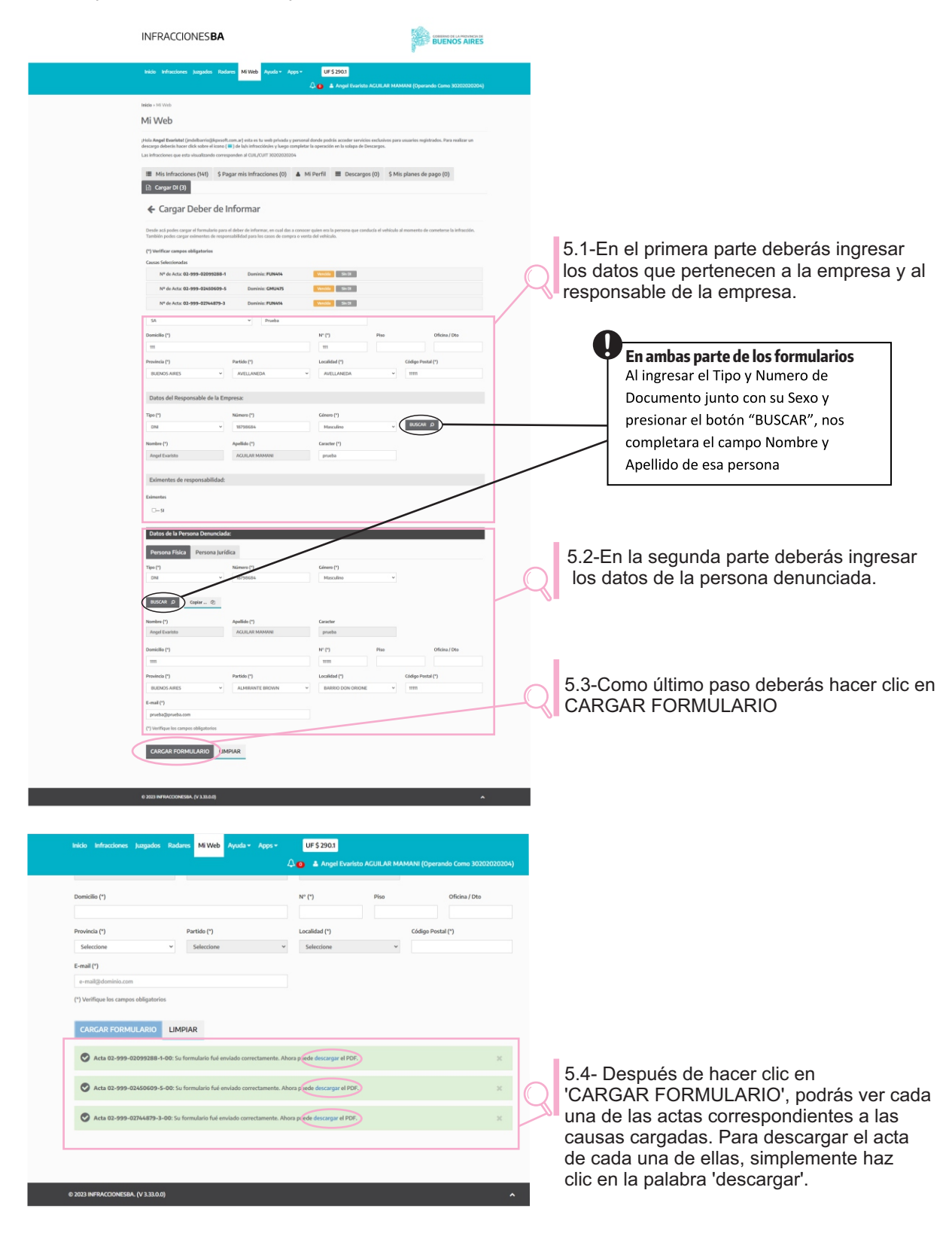

6

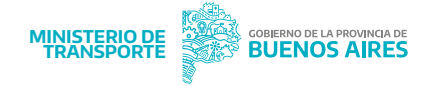

Si has seguido correctamente los pasos anteriores, al volver a revisar el total de las causas, notarás que en el Estado CUPÓN, las causas informadas ya no mostrarán la leyenda Sin DI.

| Inici | o Infracciones Juzgados Radar        | es Mi Web Ayuda        | → Apps → UF \$         | 290.1                      |                               |
|-------|--------------------------------------|------------------------|------------------------|----------------------------|-------------------------------|
|       |                                      |                        | 4 <b>0</b> 4           | Angel Evaristo AGUILAR MAM | ANI (Operando Como 3020202020 |
| _     |                                      |                        |                        |                            |                               |
|       | Mis Infracciones (141) \$ Pag        | ar mis Infracciones    | (0) 👗 Mi Perfil        | ■ Descargos (0) \$ Mis     | planes de pago (0)            |
| B     | Cargar DI (0)                        |                        |                        |                            |                               |
| _     | ,                                    |                        | /                      |                            |                               |
| Infr  | acciones pendientes de resolución    |                        |                        |                            |                               |
| A     | GRUPAR INFRACCIONES                  |                        |                        |                            |                               |
| _     |                                      |                        |                        |                            |                               |
|       |                                      |                        |                        |                            |                               |
| 0     | Nº de Acta: 02-999-02099288-1        | Dominio: FUN414        | Generación: 11/03/2013 | Vencimiento: 04/04/2013    | Importe: <b>\$ 43515.00</b>   |
|       | Estado CUPÓN:                        |                        | Estado CAUSA:          |                            | \$ 📰 🖹 🗆                      |
|       | Vencida                              |                        | CON DEUDA              |                            |                               |
| 0     | Nº de Acta: <b>02-999-02450609-5</b> | Dominio: GMU475        | Generación: 25/01/2011 | Vencimiento: 01/03/2011    | Importe: \$ 41194.20          |
|       | Vencida                              |                        | CON DEUDA              |                            | > = II U                      |
|       | NO do Asta: 02 000 02766970 2        | Dominici FUN(44        | Conoración: 11/02/2012 | Vancimiente: 06/06/2012    | Importo: É 62515.00           |
|       | Estado CUPÓN:                        | Dominio. PON414        | Estado CAUSA:          | vencimiento: 04/04/2015    | \$ = 0                        |
|       | Vencida                              |                        | CON DEUDA              |                            |                               |
| 0     | Nº de Acta: 02-999-02759848-4        | Dominio: FUN414        | Generación: 11/03/2013 | Vencimiento: 04/04/2013    | Importe: <b>\$ 43515.00</b>   |
|       | Estado CUPÓN:                        |                        | Estado CAUSA:          |                            | \$ 📰 🖹 🗆                      |
|       |                                      |                        | CON DEODA              |                            |                               |
| 0     | Nº de Acta: 02-999-03214049-4        | Dominio: IUT488        | Generación: 19/12/2019 | Vencimiento: 31/01/2020    | Importe: \$ 43515.00          |
|       | Vencida Sin DI                       |                        | CON DEUDA              |                            |                               |
|       | No do Acto: 02-000-02220242 5        | Dominio: EUN/44        | Conoración: 11/02/2012 | Vencimiento: 04/04/2012    | Importo: \$ 62515.00          |
|       | Estado CUPÓN:                        | Dominio. <b>PON414</b> | Estado CAUSA:          | vencimiento. 04/04/2015    | \$                            |
|       | Vencida Sin DI                       |                        | CON DEUDA              |                            |                               |
| 0     | Nº de Acta: <b>02-999-03789726-3</b> | Dominio: GMU485        | Generación: 13/09/2019 | Vencimiento: 29/10/2019    | Importe: \$ 43515.00          |